# 第一章 商城功能介绍

- 1.1 主页
- 1.1.1 控制台

控制台作为商家操作后台的主页,主要功能包括:板块信息展现、板块进入的快捷方式、 订单概况、会员数量统计、销售数据走势图等。

(一) 快捷方式

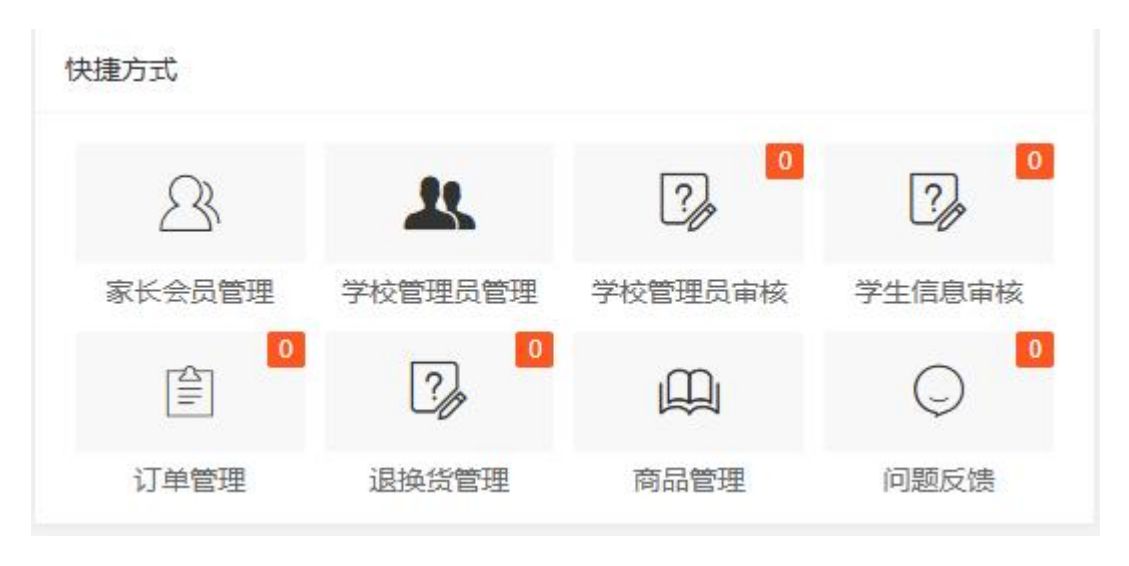

1 - 1

如图 1-1 所示:

家长会员管理:点击跳转家长会员管理界面,可以查看商家自有会员的信息及交易总额。 学校管理员管理:点击跳转学校管理员管理界面,可以查看商家所供应学校的校方管理员列 表,信息编辑。

学习管理员审核:可以查看新增未审核的学校管理员申请数量,点击可跳转审核页面并完成 审核操作。

学生信息审核:可以查看新增未审核的学生信息修改数量,点击可跳转审核页面并完成审核。 订单管理:可以查看新增待发货的订单数量,点击可跳转审核页面并完成审核操作。 退换货管理:可以查看新增待处理的退换货申请数量,点击可跳转审核页面并完成审核操作。 商品管理:点击跳转商品管理界面,可以查看和编辑商家自由商品的信息及上下架操作。 问题反馈:点击跳转问题反馈界面,可以查看会员反馈的问题并回复反馈。

(二) 订单概况

# 今日概况

| 今日商城订单 | 今日新增会员 |
|--------|--------|
| ¥0.01  | 0个     |
| 今日商城订单 | 会员总数量  |
| 1 笔    | 1803个  |

1-2

# 如图 1-2 所示:

今日商城订单:今日所售订单总额及订单笔数。

今日新增会员:今日通过前端注册进入商城的新增会员数量。

会员总数量: 商家自有会员累计的总数量。

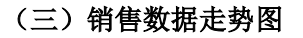

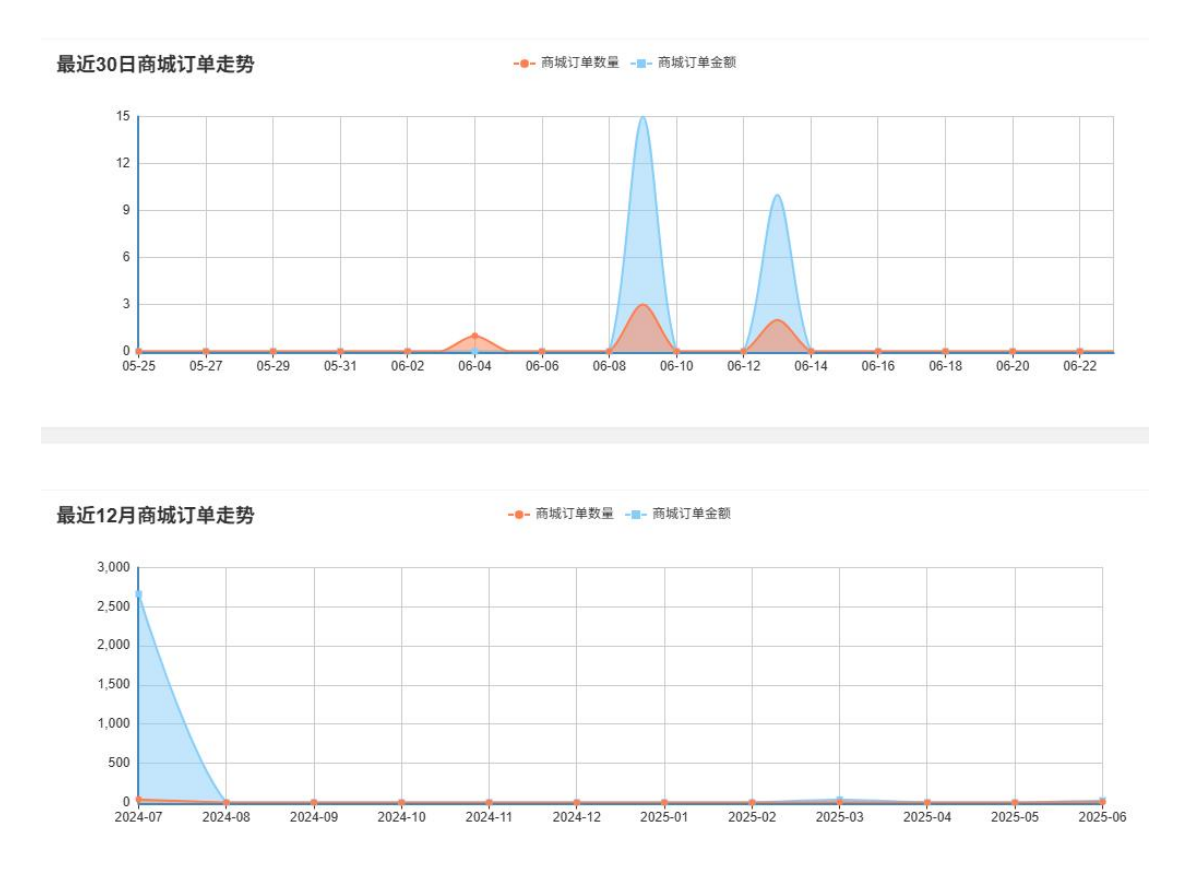

如图 1-3 所示:

最近 30 日订单走势图:为最近 30 天商家订单数据走势图,可按天查看订单数量及订单金额。 最新 XX 月订单走势图:为以"月"为单位的商家订单数据走势图,可按月查看订单数量及 订单金额。

注:

上述所有金额为人民币

上述所有"天",以24小时为准

上述所有"会员"为商家自有会员,其他商家无法在后台查看及审批

#### 1.2 商品管理

商品管理包含商品上下架、新增商品、调整库存、库存预警、评价管理的基本功能。 1.2.1 商品管理

| 产品关 | 键字 | 请输入关键字 | 所属区域 | 全部     | ~    | 所属学校  | 全部      | Ŧ     | 1 上架状态 | 全部  |         | 审核状态 | 全部 | Ŧ        | 排序方式 | 商品属性  | Ŧ  |                 |      |     |      |
|-----|----|--------|------|--------|------|-------|---------|-------|--------|-----|---------|------|----|----------|------|-------|----|-----------------|------|-----|------|
| 产品  | 談別 | 全部英別 マ | 商品属性 | 全部属性   | ~    | 商品品类  | 全部品类    | ~     | 是否预售   | 全部  | ~       | 特码定制 | 全部 | -        | Q,   | 显示全部  | គ  |                 |      |     |      |
|     |    |        |      |        | 2    |       |         |       |        |     |         |      |    |          |      |       |    |                 |      |     |      |
| 批量  | 腳除 | 批量上架   | 批量下架 | 批量推荐   | 到首页  | 批量取消音 | 前页推荐    |       |        |     |         |      |    |          |      |       |    |                 | 3    | )   | 添加产品 |
|     | 图片 | 所属学校   | 商品类  | ee n   | 雨晶属性 | 品类    | 商品标题    |       | 4      | 商品  | 品编码     | 库存   | ¢  | 销售数据 ① ≑ | 上架   | 会员价 💠 | 排序 | も <i>人け</i> 席)家 | 非序时有 | 与效) | 操作   |
| 1   | ŵ  | 普瑞学校   | 校园服  | 防着     | 秋制服  | 教装    | A春秋制    | 服養装   |        | so  | 0086    | 402  |    | ٥        | 是    | 0.01  | 1  | 1               | ¥    | ٨   |      |
| 2   | ň  | 实验学校   | 校园服  | 2016 🕷 | 秋制服  | 套装    | A測试商品   | 品004  |        | SC  | 00932   | 987  |    | 13       | 是    | 100   | î  | 4               | ¥    | A   | 1    |
| 3   | 1  | 华北学校   | 校园服  | 秋市 着   | 秋制服  | 套装    | 9.18 測定 | (审核功) | 铠 2    | CS1 | 1111222 | 0    |    | Q        | 是    | 55    | 1  | 4               | ¥    | ٨   | 1    |

2 - 1

如图 2-1 所示:

- 上方搜索栏:可通过产品关键词、所属学校区域、所属学校、产品类型、种类、上架状态等条件快速的找到所需产品。
- ② 运营操作:可实现批量删除、批量上架、批量下架、首页推荐位设置等操作。
- ③ 添加产品:可通过点击"添加产品"新增产品,设置新增产品属性、对应学校和价格。
- ④ 产品展示区:可展示已添加的产品列表,方便查看库存、单品销售数据及上架状态。

# 1.2.2 商品管理(树形模式)

|                                         |                | ***   | Same States | 6      | 高いない        |            | 20 ( - C) 10                    | * <b>0</b> * <b>0</b> |       | 20 C C 44 |          |    |      |
|-----------------------------------------|----------------|-------|-------------|--------|-------------|------------|---------------------------------|-----------------------|-------|-----------|----------|----|------|
| 学校                                      | 学生: 3052       | Fantt | HIRE DEPART | Carto  |             | 800991-090 | <ul> <li>3261171-040</li> </ul> | #1520FE Ett:9Ena 7    | ×     | Minnanse  | 3539     |    |      |
| 校                                       | 学生: 0          | 上架    | 大态 全部       | ~      | 排序方式        | 库存预警       | - Q                             | 显示全部                  |       |           |          |    |      |
| <u>全学校</u>                              | 学生: 0          |       |             |        |             |            | (3)                             |                       |       |           |          |    |      |
| 学校校                                     | 学生: 0<br>学生: 1 | 批量删除  | 批量上刻        | い 批量下架 | 批量相         | 推荐到首页      | 批量取消首页推荐                        | 前学校:                  | 学生: 〈 | 2         | 4        | 添  | 动印产品 |
| - 素州河西 (1)                              | )              | B     | 的 商品        | 美型 品   | ×           |            | 商品标题                            | 商品编码                  | 会员价 ≑ | 库存 ≑      | 销售数据 ⇔   | 上架 | 操作   |
| 中学                                      | 学生: 0<br>学生: 0 | 1     | 春秋          | 制服  套  | 陵           | 秋          | 季制服 奏装 女                        | 61123010101121002     | 440   | <u>0</u>  | ٥        | 是  | ×    |
|                                         | 学生: 0          | 2     | 春秋          | 制服 赛   | 装           | 秋          | 季制服 赛装 男                        | 61123010101121001     | 440   | Q         | Q        | 是  | 1    |
| ····· 户 ··· · · · · · · · · · · · · · · | 学生: 0          | 3     | 春秋          | 运动 赛   | ġ.          | ž          | 火季运动 套装                         | 61123010101111000     | 180   | Q         | <u>0</u> | 是  | ×    |
| 学校                                      | 学生: 624        | 4     | 1 85        | 运动 春   | ż           | 4          | 医季运动 卷波                         | 61123010101311000     | 260   | 196       | 818      | 是  |      |
| 一日学校                                    | 学生: 0          |       | m Sta       |        |             |            |                                 |                       |       |           |          |    |      |
| 学校                                      | 学生: 0          | < 1   | > 到篇 1      | 贝德定:   | R 4 號 100 ∰ | 能/贝 ✔      |                                 |                       |       |           |          |    |      |

2-2

如图 2-2 所示:

学校选择:可通过选择左侧展示栏里的学校,仅显示选中学校的产品列表,完成精确操作,

其他功能等同1.2.1 商品管理。

### 1.2.3 预警管理

此功能可分别设置不同款式、尺码的产品库存警示值,当库存不足时,会用弹窗的形式 提示商家,避免由库存不足导致的损失。

| 成都崇州市  | 初中                   |                  |  |
|--------|----------------------|------------------|--|
| 成都崇州市  | 库存不足提示               | ×                |  |
| 成都崇州市  |                      |                  |  |
| 成都 崇州市 | (!) 您有7所学校<br>7所学校部分 | 部分商品售空<br>商品达到预警 |  |
|        | 立即查看                 | 稍后查看             |  |
|        |                      |                  |  |

2-3

#### 1.2.4 商品评价管理

此功能可查看产品的会员评价,并对评价进行回复、删除等操作。

#### 1.2.4 商品信息申请修改记录

商品上架及修改特定的信息需要我爱我校商城运营人员审核,审核通过后才能正常上架 售卖。此功能可以查看修改商品信息后的商品状态。

### 1.3 订单管理

订单管理包括订单发货、退货订单、订单统计,可查看商品的销售数据及订单状态(待 接单、待取货、配送中、已收货、已退货等)。

1.3.1 订单管理

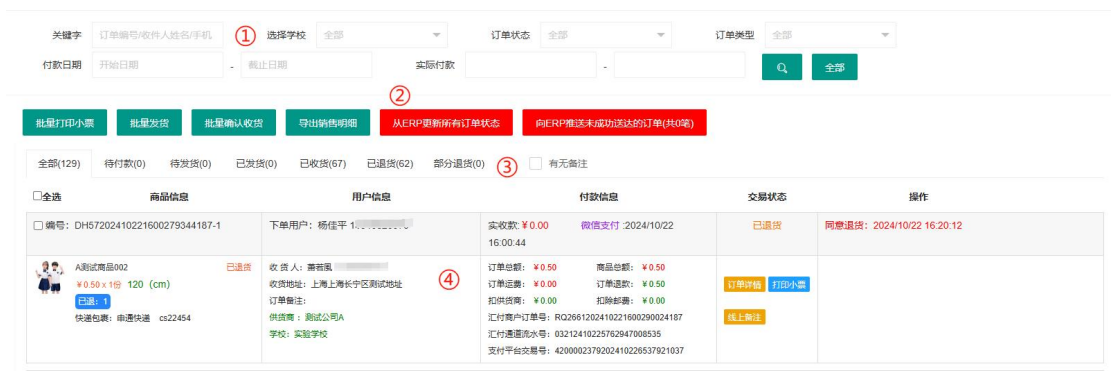

3-1

如图 3-1 所示:

- 搜索栏:可通过关键字、学校、订单状态、付款日期、付款金额等选项快速筛选出目标 订单。
- ② 操作栏:可批量对所选订单实现打印小票、发货、确认收货、导出明细、erp同步订单 状态等功能。

- ③ 订单状态:可选择不同的订单状态,查看全部订单、预售订单、待付款订单、待发货订单、已发货订单、已收货订单、已退货订单、部分退货订单。
- ④ 订单详情:可查看订单详情,包括订单编号、商品款式、会员信息、付款信息、交易状态及备注。
- 1.3.2 退货管理

| 关键字      | 订单编号/收件人姓名                | 选择学校全部        | ▼ 售后状态          | 全部      | → 申请日期                 | 开始日期     | - 截止日期          |                   |
|----------|---------------------------|---------------|-----------------|---------|------------------------|----------|-----------------|-------------------|
| 完成日期     | 开始日期 - 截止                 | 日期 Q          |                 |         |                        |          |                 |                   |
| 导出退货统计   | 十表 导出退货明细表                |               | (2)             |         |                        |          |                 |                   |
| 全部(31)   | 待审核(0) 待寄回商品(0)           | 待商家收货(0) 退货   | 告完成(19) 拒绝退货(0) |         |                        |          |                 |                   |
| □全选      | 商品信息                      | 用户信           | 浪               | 3       | 售后信息                   | 售后类型     |                 | 操作                |
| □编号: DHS | 57202410221600270244187.1 | 用户:杨佳平 133408 | 320370 退款全部     | ₫:¥0.30 | 曲遭时间: 2024/10/22 16:20 | 11 :8:49 |                 | 24/10/22 16:20:11 |
|          | 37202410221000273344107-1 |               |                 |         |                        | 11 4854  | Ex064018580. 20 |                   |

如图 3-2 所示:

- 搜索栏:可通过关键字、学校、售后状态、申请日期、完成时间等选项快速筛选出目标 订单。
- ② 订单状态:可选择不同的退货订单状态,查看待审核退货订单、待寄回退货订单、待商 家收货订单、退货完成的订单及拒绝退货的订单。
- ③ 订单详情:可查看申请退货的订单详情,包括订单编号、商品款式、会员信息、退货原 因等。
- ④ 审核订单:可对待审核的退货订单进行审核,操作区域会显示退货订单所处的具体流程。

# 1.3.3 订单统计

可以区域、供应商、学校、时间多角度统计销售数据。

| 1 | 付款日期                                    | 2024-10-01       | -    | 2024-10-31 | 本月     | 上月 近3月 | 近6月 本年 |       |       |         |       |
|---|-----------------------------------------|------------------|------|------------|--------|--------|--------|-------|-------|---------|-------|
| ī | 市场区域                                    | 全部区域             | T.   | 选择学校全      | 部 🔻    | 选择商品属  | 全部     | Ψ.    | Q     | ≩出Excel |       |
| F | 时间: 2024/1                              | 10/01-2024/10/31 | 市场区  | 域:全部区域     | 2      | 服為弗    | 明細     |       |       |         |       |
|   | 市场区域                                    | 销量总计             | 订单金融 | 质 服务费总计    |        | 平台服务费  |        | 增值服务费 | 应结算金额 | 已结算金额   | 待结算金部 |
|   |                                         |                  |      |            | 平台赛测试1 | 平台费测试2 | 平台赛测试3 | 增值费测试 |       |         |       |
|   | 总计                                      | 1                | 1    | 1          | 1      | 1      | 1      | 1     | 1     | 1       | 1     |
|   | 华东区域                                    | 1                | /    | 1          | 1      | /      | 1      | 1     | 1     | 1       | 7     |
|   | 华北区域                                    | /                | 1    | 1          | 1      | 1      | 1      | 1     | 1     | 1       | 7     |
|   | 11-11-11-11-11-11-11-11-11-11-11-11-11- | 1                | 9    | 7          | i i    | 7      | 1      | 7     | 1     | i.      | 7     |

3-3

如图 3-3 所示:

- ① 搜索栏:通过条件选择筛选出精准的订单数据。
- ② 数据:不同区域的校服订单数据、订单金额总览。
- ③ 展开:蓝色字体可以继续点击、查看更多详细订单数据。

## 1.3.4 退货统计

可以区域、供应商、学校、时间多角度统计退货数据。

| 退货日期    | 2024-10-01       | 1.7     | 2024-10-31 |    | 本月上月 | 近3月 近6月 本 | <sup>年 上年</sup> |      |
|---------|------------------|---------|------------|----|------|-----------|-----------------|------|
| 市场区域    | 全部区域             | Ŧ       | 选择学校       | 全部 | -    | Q、 导出Exc  | el              |      |
| 时间: 202 | 4/10/01-2024/10/ | /31 市场图 | 这一个小学家的问题。 |    |      |           |                 |      |
| 市场区     | 域                |         | 退货订单数      |    |      | 退货数量      |                 | 退款金额 |
| 总计      | 1                |         | 4          |    |      | 5         |                 | 0.83 |
| 华东区     | 越                |         | 4          |    |      | 5         |                 | 0.83 |
|         | 域                |         | 1          |    |      | T         |                 | 0.00 |
| 华北区     |                  |         |            |    |      |           |                 |      |

3-4

如图 3-4 所示:

- ① 搜索栏: 通过条件选择筛选出精准的退货订单数据。
- ② 数据:不同区域的推货订单数据、订单金额总览。
- ③ 展开:蓝色字体可以继续点击、查看更多详细订单数据。

### 1.4 会员管理

# 1.4.1 家长会员管理

家长会员在注册时须注册信息与学校导入信息一致,方可注册账号并进入商城选购。如 信息导入有误,可通过在线客服联系商家修改家长会员信息,修改完成后正常注册使用。

| ٩   | 关键字 | 关键字  | <ol> <li>进</li> </ol> | <b>降状态</b> 全部 | ~    | 排序方式 | 注册时间 | Ψ.    | Q, | 全部   |           |      |        |    | (                 | 2) |
|-----|-----|------|-----------------------|---------------|------|------|------|-------|----|------|-----------|------|--------|----|-------------------|----|
| 图)  | 片   | 学校名称 | 学生姓名                  | 手机号           | 家长姓名 | 昵称   | 类型   | 年级    | 班级 | 学生性别 | 学校地址      | 订单总数 | 交易总额   | 状态 | 注册时间              | 编辑 |
| 1 6 | 9   | 实验学校 | 林*                    | 186****1013   |      | 林松   | 小学   | 2024级 | 1班 | 男    | 上海 上海 长宁区 | 0    | 0      | 正常 | 2024/10/24 14:06: |    |
| 2   |     | 实验学校 | <b>#</b> *            | 133****0370   | 杨佳平  | 萧若風  | 小学   | 2023级 | 2班 | 女    | 上海 上海 长宁区 | 6    | 221.21 | 正常 | 2024/10/15 16:42: |    |
|     |     |      |                       |               |      |      |      | 4-1   |    |      |           |      |        |    |                   |    |

### 如图 4-1 所示:

① 搜索栏:通过关键字、账号状态、顺序等方式快速找到目标。

① 编辑:可以对学生及家长的信息进行编辑,纠正导入错误的学生信息。

## 1.4.2 学校管理员管理

学校管理员账号是校方代表方便随时查阅该学校校服订购状态的特殊账号。

|   | 关键字 关键字 | ① 选择状态 全部 | ▼ 排   | 序方式 注册时间    | Ŧ     | Q, 全部 |    |      |      |    |                     | (2) |
|---|---------|-----------|-------|-------------|-------|-------|----|------|------|----|---------------------|-----|
|   | 学校名称    | 学校地址      | 姓名    | 手机号         | 班主任管理 | 昵称    | 图片 | 订单总数 | 交易总额 | 状态 | 注册时间                | 编辑  |
| 1 | 实验学校    | 上海 上海 长宁区 | 测试001 | 191****8734 | 班主任管理 | 拾粱    |    | 0    | 0    | 正常 | 2024/10/30 10:50:50 |     |

4-2

### 如图 4-2 所示:

① 搜索栏:通过关键字、账号状态、顺序等方式快速找到目标。

② 编辑:可以对学校管理员的信息进行编辑。

#### 1.4.3 学校班主任管理

学校班主任账号是学校各班级班主任方便随时查阅自己班级校服订购状态的特殊账号。

| 学校名称 | 所在班级      | 图片 | 班主任姓名 | 手机号         | 昵称     | 学生总数 | 班级订单总数 | 班级订单总额  | 状态 | 注册时间                | 2 |
|------|-----------|----|-------|-------------|--------|------|--------|---------|----|---------------------|---|
| 实验学校 | 小2024级-1班 | ۲  | 將刚辉   | 173****1348 | 江南穩伯虎  | 42   | 44     | 3335.92 | 正常 | 2024/10/09 09:02:54 |   |
| 实验学校 | 小2023级-1班 | 1  | 003   | 151****0058 | 刘禹博Lnn | 3    | 2      | 0.4     | 正常 | 2024/08/28 13:46:21 |   |

如图 4-3 所示:

② 搜索栏:通过关键字、账号状态、顺序等方式快速找到目标。

③ 编辑:可以对学校班主任的信息进行编辑。

# 1.4.4 管理用户信息管理

管理用户是教育系统或其他监管系统便于监管商家、了解用户反馈的特殊账号。

| 关键字 | 关键字 选择状 | 态 全部        | → 排序方式 注册时间 | ₹ Q, 全    |      |        |    |                     | (2) |
|-----|---------|-------------|-------------|-----------|------|--------|----|---------------------|-----|
| 图片  | 姓名      | 手机号         | 昵称          | 所属地区      | 订单总数 | 交易总额   | 状态 | 注册时间                | 编辑  |
| 1   | 符刚      | 136****2513 | 水山          | 上海 上海 长宁区 | 0    | 0      | 正常 | 2024/04/17 09:00:20 |     |
| 2   | 杨佳平     | 133****0370 | 漸若風         | 上海 上海 长宁区 | 6    | 221.21 | 正常 | 2024/03/28 12:48:53 | ×   |
|     |         |             |             | 4–4       |      |        |    |                     |     |

如图 4-4 所示:

① 搜索栏:通过关键字、账号状态、顺序等方式快速找到目标。

② 编辑:可以对管理用户的信息进行编辑。

#### 1.5 信息审核

可以对学校班主任、学校管理员、管理用户导入的信息进行审核,操作页面及方式同 1-4。

#### 1.6 生产管理

生产管理是商城运营人员与生产工厂方共同协作,完成上单、下单、生产、入仓、上架 等环节的功能板块。

# 1.6.1 生产管理

生产管理子板块是监控所有采购订单、生产订单的流程进展及完成情况。

| 生产状态 | 全部           | Q, S          | 显示全部                |      |            |      |            |      |            |     |     |        |          |
|------|--------------|---------------|---------------------|------|------------|------|------------|------|------------|-----|-----|--------|----------|
| 部(9) | 已上单(2) 结     | 主产中(2) 已入仓(2) | 已上架(3)              |      |            |      |            |      |            |     |     |        |          |
| 网片   |              | ***           |                     | 上单   |            |      | 下单         |      | 入仓         | F   | 架   | 10.4   | () 15.4m |
| 國力   | ING ARMIER-3 | / northides   | 上单时间                | 上单总数 | 计划时间       | 生产数量 | 生产完成时间     | 可售数量 | 完成时间       | 已上架 | 可上架 | 17.222 | A Last   |
|      | cs1231       | 秋季制服 套装 女款    | 2023/12/18 16:28:15 | - 5  | 2024-01-09 | ~    | 1.00       | -    | ~          |     |     | 已上单    | 查看 导出 下单 |
|      | cs4654       | 秋季制服 套装 男款    | 2023/12/18 16:21:18 | ( )  | 2024-01-08 | ~    |            | ~    | -          | -   | 3   | 已上单    | 查看 导出 下单 |
|      | cs4572       | 夏季运动 赛装       | 2023/12/18 16:17:51 | -    | 2023-12-31 | -    | 2024-01-01 |      | -          |     | -   | 生产中    | 查看 导出 入合 |
|      | cs4654       | 秋季制服 套装 男款    | 2023/11/14 10:08:17 |      | 2023-12-18 |      | 2023-12-24 |      |            |     |     | 生产中    | 查看 导出 入合 |
| in   | cs3845       | 秋季运动 套装       | 2023/12/18 16:19:44 | 1    | 2024-01-04 |      | 2023-12-31 |      | 2023-12-18 |     | 1.2 | 已入仓    | 查看 导出 上架 |
| -    | cs8754       | 夏季制服 養装 女款    | 2023/12/18 16:19:02 |      | 2023-12-31 |      | 2024-01-10 |      | 2023-12-18 |     | -   | 日入仓    | 查看 导出 上架 |
| -    | cs4572       | 夏季运动 奏装       | 2023/12/19 09:14:27 | 0e   | 2023-12-20 | 100  | 2023-12-20 |      | 2023-12-19 |     |     | 已上架    | 查看 导出 上架 |

如图 6-1 所示:

① 搜索栏:通过关键字、区域学习、供应商、产品类别、商品品类等条件快速找到目标。

② 操作栏:可对生产订单的流程进展把控及操作。

③ 状态栏:绿色字体表示已上单、红色字体表示生产中、黄色字体表示已入仓、蓝色字体 表示已上架。

## 1.6.2 上单管理

上单管理是商城后台运营人员综合销售情况、库存数量、市场部门需求后对生产工 厂发送采购订单。

| - | 宗州A 学生:                                       |            | 查询时间     | 2022-01-0 | 1 -  | 2024-01-31 | (2) 所属供货商 | 全部 💌 | 产品类别     | 夏季运动 🔍 | 商品品类      | 全部 🔻 |     |
|---|-----------------------------------------------|------------|----------|-----------|------|------------|-----------|------|----------|--------|-----------|------|-----|
|   | 宗州 学生:                                        |            | 上架状态     | 全部        | Ŧ    | Q          | 当前学校:     |      | 学生: 3311 |        |           |      |     |
|   | ·····································         |            |          |           |      |            |           |      |          |        |           |      |     |
|   | 崇州 学生:                                        | 3          | 年级       | 总人数       | 男    | 女          | 类型        | 品类   | 图片       |        | 产品名       |      | 操作  |
|   |                                               | 1          | 合计       | 3311      | 1632 | 1679       |           |      | 1        |        | 夏季运动 套装女  | (4)  | ✓上单 |
|   | 学生: 学生:                                       | 2          | 2 小2018级 | 482       | 228  | 254        | 夏季运动      | 養装   |          |        | 夏季运动 套装 男 |      | ✓上单 |
|   | 宗州 · · · · · · · · · · · · · · · · · · ·      | 3          | 3 小2019级 | 531       | 267  | 264        |           |      |          |        |           |      |     |
|   | □ 崇州                                          | 0 4        | 4 小2020级 | 529       | 261  | 268        |           |      |          |        |           |      |     |
|   | - 二 崇州 (1) 学生:                                | 1 5        | 5 小2021级 | 580       | 298  | 282        |           |      |          |        |           |      |     |
|   | · ○ 崇州; · · · · · · · · · · · · · · · · · · · | 0 <b>6</b> | 5 小2022级 | 578       | 287  | 291        |           |      |          |        |           |      |     |
|   | · 四川. 学生:                                     | 0 7        | 7 小2023级 | 611       | 291  | 320        |           |      |          |        |           |      |     |

6-2

如图 6-2 所示:

- ① 学校选择:选择需要补充库存的产品所在学校。
- ② 搜索栏:通过时间、所属供应商、产品类别、商品品类、上架状态等条件快速找到目标。
- ③ 学。校学生统计:根据该学校已导入学生数据生产的学生数量统计表,供运营人员做上 单参考。
- ④ 上单:点击上单操作键进入上单界面进行操作。

### 1.6.3 下单管理

下单管理是校服生产工厂接收订单的功能板块,商城运营人员完成采购订单上单工作后, 下单管理中自动生成此订单,生产工厂方可根据现有的库存及面料选择接收订单中产品的数 量并给出计划完成时间。

| ◎ 品关键字   | 请输入关键字        | 所属区域 全部 🔻   | 所属学校 全部 ▼           | 所属供货商 全部 | Ψ.         | 产品类别全部 |            | 品品类全部  |            |
|----------|---------------|-------------|---------------------|----------|------------|--------|------------|--------|------------|
| 生产状态     | 全部 🔻          | Q. Birth    | )                   |          |            |        |            |        |            |
| 音B(4)    | 已上单(2) 生产中(2) |             |                     |          |            |        |            |        |            |
|          | 帝曰徐四          | *********** |                     | 上単       |            |        | 下单         | 10.00  | · +17//m   |
| BOLU     | IM(DDWID)     | /~0010/48   | 上单时间                | 上单总数     | 计划时间       | 生产数量   | 生产完成时间     | 10,364 | (2) 1981 P |
| -        | c 31          | 秋季制服 套装 女款  | 2023/12/18 16:28:15 | 10       | 2024-01-09 |        | c          | 已上单    | 查若修改       |
| <b>6</b> | c             | 秋季制服 套装 男款  | 2023/12/18 16:21:18 | 8 5      | 2024-01-08 | -      | 8          | 3 BL#  | 查查 修改      |
|          | с.,           | 夏季运动 套装     | 2023/12/18 16:17:51 | : D      | 2023-12-31 |        | 2024-01-01 | 生产中    | 查看 修改      |
| 18.475   | CS: 1         | 秋季制服 奏装 男款  | 2023/11/14 10:08:17 |          | 2023-12-18 |        | 2023-12-24 | 生产中    | 查看 修改      |

6-3

如图 6-3 所示:

① 搜索栏:通过时间、所属供应商、产品类别、商品品类、上架状态等条件快速找到目标。

② 操作栏:可以做采购订单的下单及后续修改等操作。

③ 状态栏:绿色字体表示待下单,红色字体表示生产中,黄色字体表示已入仓。

## 1.6.4 入仓管理

入仓管理是生产工厂根据实际生产出达到质量标准的校服数量,做入仓操作。

| 700     | 品关键字     | 请输入关键字        | 所属区域全部     | ▼ (1) 所属学校          | 全部   | 所属供货商      | 全部   | 产品类别       | 全部   | ▼ 商品品      | 关 全部   | ~       |
|---------|----------|---------------|------------|---------------------|------|------------|------|------------|------|------------|--------|---------|
|         | 生产状态     | 全部 ▼          | Q,显示全部     | Ŭ                   |      |            |      |            |      |            |        |         |
| <u></u> | 部(4)     | 生产中(2) 已入仓(2) |            |                     |      |            |      |            |      |            |        |         |
|         | 270 k-b- | 商品编码          | 9977       | 上单                  |      |            | 下单   |            | 入仓   |            | 好去     | () ···· |
|         | B1/1     |               | /~ 004/K88 | 上单时间                | 上单总数 | 计划时间       | 生产数量 | 生产完成时间     | 可售数量 | 完成时间       | 17,362 | 2 SRTF  |
|         | in       | CS > 5        | 秋季运动 套装    | 2023/12/18 16:19:44 |      | 2024-01-04 | 17   | 2023-12-31 | -    | 2023-12-18 | 已入仓    | 查看 修改   |
|         |          | c 75          | 夏季制服 養装 女款 | 2023/12/18 16:19:02 |      | 2023-12-31 | IIB  | 2024-01-10 | 10   | 2023-12-18 | 已入仓    | 查看 修改   |
|         | -        | 141           | 夏季运动 套装    | 2023/12/18 16:17:51 |      | 2023-12-31 | : 3  | 2024-01-01 | -    | . (3       | )生产中   | 查查 修改   |
|         |          |               |            |                     |      |            |      |            |      |            |        | _       |

如图 6-4 所示:

① 搜索栏:通过时间、所属供应商、产品类别、商品品类、上架状态等条件快速找到目标。

② 操作栏:可以根据实际生产出的校服数量做入仓操作。

③ 状态栏: 红色字体表示生产中,黄色字体表示已入仓。

#### 1.6.5 上架管理

上架管理是商城后台运营人员根据生产工厂方实际入仓的产品数量,同步更新到在售商 品库存中,完成上架。

| 产品关键字  | 请输入关键字          | 所属区域 全部                | ▼ (1) 所属学校          | 全部   | ▼ 所属供      | 货商全部 | ~          | 产品类别 | 全部 🔻       | 商   | 品品类 | 全部   |          |
|--------|-----------------|------------------------|---------------------|------|------------|------|------------|------|------------|-----|-----|------|----------|
| 生产状态   | 全部 ▼            | Q,显示全部                 | Ŭ                   |      |            |      |            |      |            |     |     |      |          |
| 全部(4)  | 已入仓(2) 已上架(2)   |                        |                     |      |            |      |            |      |            |     |     |      |          |
| 网片     |                 | **F日(#P721 325日)1日1日1日 |                     | 上单   |            |      | 下单         |      | 入仓         |     | 上架  |      | () t=4   |
| BQ/1   | IND DWID-J      | 7-0040/281             | 上单时间                | 上单总数 | 计划时间       | 生产数量 | 生产完成时间     | 可售数量 | 完成时间       | 已上架 | 可上架 | 1    | JHTF     |
| -      | CS <sup>A</sup> | 夏季运动 套装                | 2023/12/19 09:14:27 | 100  | 2023-12-20 | 90   | 2023-12-20 | 00   | 2023-12-19 | 85  | 5   | EJ   | 查看 上架    |
|        | Cs              | 夏季制服 套装 女款             | 2023/12/19 09:13:58 |      | 2023-12-21 | 80   | 2023-12-22 |      | 2023-12-19 | 58  | 3 ( | 3 ел | 查看 上架    |
| in     | C               | 秋季运动 套装                | 2023/12/18 16:19:44 |      | 2024-01-04 | 47   | 2023-12-31 |      | 2023-12-18 |     |     | E)   | 查看 上架 修动 |
| 10.000 | <i>ct</i>       | 夏季到昭 幸装 ケ数             | 2023/12/18 16:19:02 |      | 2023-12-31 | 83   | 2024-01-10 | 7    | 2023-12-18 |     |     | E)   | 会石 上梁 依江 |

如图 6-5 所示:

① 搜索栏:通过时间、所属供应商、产品类别、商品品类、上架状态等条件快速找到目标。

② 操作栏:可以根据校服生产工厂入仓的实际数量做在售商品库存的填补操作。

③ 状态栏:黄色字体表示已入仓,蓝色字体表示已上架。

# 1.6.6 生产统计

可以区域、供应商、商品类型等多角度统计生产数量。

#### 1.6.7 特码定制

家长用户在购买时如果商品规格码不符合需求,可以选择特码定制。特码定制的订单会 直接接入生产管理的功能板块,生产完毕后进入正常订单发货流程。

### 1.7 财务管理

统计商家所有订单的订单状态、对账状态、结算状态及对账金额。

## 1.7.1 结算管理

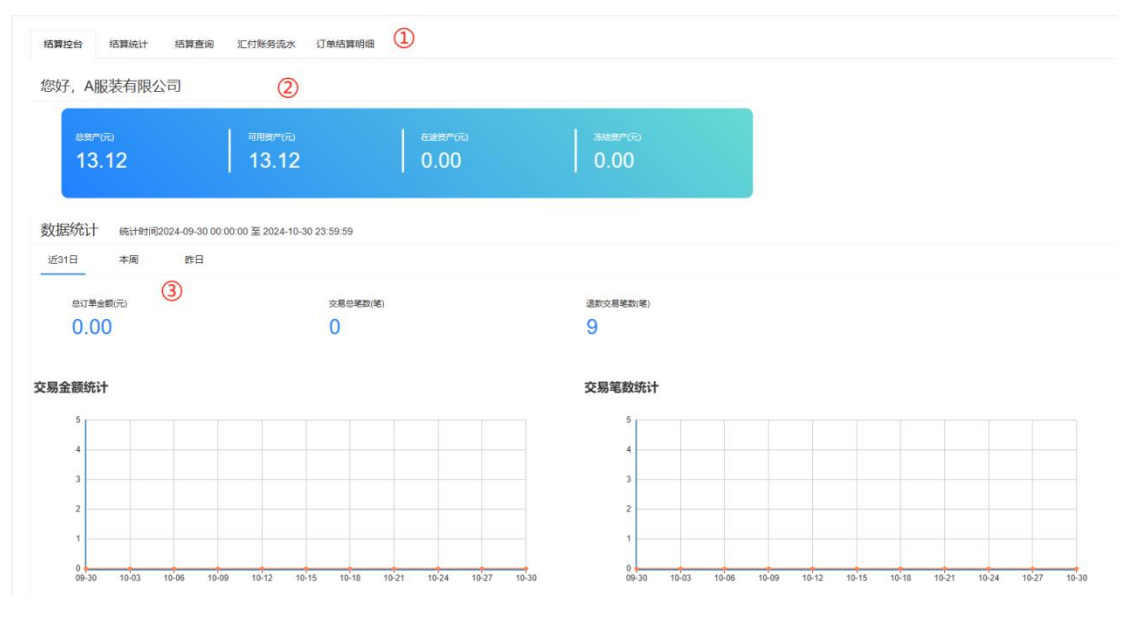

如图 7-1 所示:

- ① 结算功能:可根据想查询的结算状态选择。
- ② 结算面板:查看结算资产、在途资产、冻结资产。
- ③ 数据统计:财务结算的数据统计。

#### 1.8 问题反馈

问题反馈管理是商城、商家处理会员在使用商城、购物体验中可能产生的投诉及建议。 针对商家的投诉工单,商家应及时应答并给出解决方案,必要时商城会介入调解。

#### 1.9 员工管理

员工管理是商家新建商城角色、账号并做权限划分的管理板块。

# 1.9.1 员工信息管理

|     | 关键字 关键字  | 1 选择状态         | 全部 <b>*</b> | 选择角色 全部 | <b>▼</b> Q | 全部 |    |      |   |    |
|-----|----------|----------------|-------------|---------|------------|----|----|------|---|----|
| 添加5 | 2        |                |             |         |            |    |    |      |   |    |
|     | 姓名 🗢     | 账号             | 身份          | 手机号     | 负责区域       | QQ | 状态 | 添加时间 |   | 操作 |
| 1   | 海越       | 155            | 市场-区域经理     |         | 100        |    | 正常 |      | 3 | 1  |
| 2   | 海越       | 199            | 市场-区域经理     |         | 100        |    | 正常 |      |   | 1  |
| 3   | 海道       | 1582           | 运作部-总监      |         |            |    | 正常 |      |   | 1  |
| 4   | 海越       | 1811           | 市场-区域经理     |         | ş          |    | 正常 |      |   | 1  |
| 5   | 海越       | 136.           | 市场-区域经理     |         |            |    | 正常 |      |   | 1  |
| <   | > 到第 1 页 | 确定 共5条 15条/页 ✔ |             |         |            |    |    |      |   |    |

9-1

如图 9-1 所示:

① 搜索栏:通过选择关键字、状态、职务角色等条件快速找到目标。

② 添加员工:点击添加员工可以增加商城子账号。

③ 操作:可以设置员工基本信息、角色职务、负责区域。

### 1.9.2员工角色管理

| 名称 ⇔     | 备注 ≑ | 排序值 ≑ | 状态 ≑ | 潘加时间                | 操作       |
|----------|------|-------|------|---------------------|----------|
| 市场-总监    |      | 1 ③   | 启用   | 2023/12/29 11:06:35 | 2 🔼      |
| 市场-区域经理  |      | 2     | 启用   | 2023/12/29 11:07:46 | <b>Z</b> |
| 运作部-总监   |      | 3     | 启用   | 2023/12/29 11:09:50 | × .      |
| 运作部-运作经理 |      | 4     | 启用   | 2023/12/29 11:10:10 | 1        |
| 财务部-财务总监 |      | 5     | 启用   | 2023/12/29 11:10:40 | 1        |
| 财务部-会计   |      | 6     | 启用   | 2023/12/29 11:11:08 | × .      |
| 财务部-出纳   |      | 7     | 启用   | 2023/12/29 11:11:23 |          |

如图 9-2 所示:

① 添加新角色: 添加新的角色, 并配备商城各板块操作权限。

② 操作:对已有角色的操作权限进行重新修改。

③ 角色栏:展示已设置的角色和启用状态。

## 1.10 日志管理

可查看后台管理用户的操作日志。

### 1.11 系统管理

# 1.11.1 同步数据至 ERP

| 同步商品信息 | 同步订单机 | 怸态 | 同步库存信息    |
|--------|-------|----|-----------|
| 同步商品分类 | 绖ERP  | 同  | 步我的商品至ERP |

11-1

如图 11-1 所示:

同步商品信息:将新上传的商品同步至 ERP,可使 ERP 快速抓取商品信息。 同步订单状态:将 ERP 订单发货情况同步至商家后台。

同步库存信息:将 ERP 商品实际库存数量快速同步至商家后台。

# 1.11.2 市场区域管理

|    | 关键字 名称          | 状态 全部       | - Q      |    |                     |            |
|----|-----------------|-------------|----------|----|---------------------|------------|
| 添加 | 区域              |             |          |    |                     | (2)        |
|    | 名称 💠            | 关联学校数量 ≑    | 备注 🗢     | 状态 | 添加时间                | 操作         |
| 1  | 华东区域            | 2           | A公司的市场区域 | 启用 | 2024/08/05 09:26:55 | = /        |
| 2  | 华北区域            | 2           | A公司的市场区域 | 启用 | 2024/08/05 09:27:42 | <b>=</b>   |
| 3  | 华南区域            | 1           | A公司的市场区域 | 启用 | 2024/08/15 15:59:39 | <b>a /</b> |
| <  | 1 > 到第 1 页 确定 ; | 共3条 20条/页 🗸 |          |    |                     |            |

11-2

如图 11-2 所示:

1) 搜索栏

2 操作

- 1.12 修改资料
- 1.12.1 基本资料

修改账号基本信息,包括:供货商名称、公司名称、手机号码、登录账号、客服链接等。

# 1.12.2 资料修改

修改供应商的基本信息:包括供货商名称、公司名称、公司账户、法人信息、手机号码、 登录密码等。